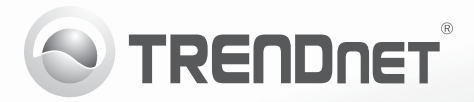

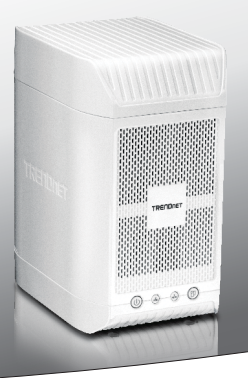

# TN-200 / TN-200T1

•Ръководство за бързо инсталиране (1)

TN-200/TN-200T1(V1)/04.24.2013

# 1. Преди да започнете

### Съдържание на пакета

| TN-200                                                    | TN-200T1                                                  |  |
|-----------------------------------------------------------|-----------------------------------------------------------|--|
| TN-200                                                    | TN-200                                                    |  |
| Многоезично ръководство за бързо инсталиране              | 1 X ард диск SATA (1 TB)                                  |  |
| CD-ROM (Ръководство за потребителя<br>и помощна програма) | Многоезично ръководство за бързо инсталиране              |  |
| Мрежов кабел (1m / 3.28 ft.)                              | CD-ROM (Ръководство за потребителя и<br>помощна програма) |  |
| Захранващ адаптер (12V DC, 3A)                            | Мрежов кабел (1m)                                         |  |
|                                                           | Захранващ адаптер (12V DC, 3A)                            |  |

## Изисквания на системата

- Компютър с мрежов порт и уеб браузър
- Мрежов суич или рутер с мрежов LAN порт
- Хард диск SATA I/II или USB 2.0 устройство за съхранение на данни (напр. флашка, външен хард диск)

<u>Забележка</u>: Хард диск и USB устройство за съхранение на данни не са включени (TN-200). <u>Забележка</u>: USB устройство за съхранение не е включено в опаковката (TN-200T1).

# Помощна програма за управление на NAS търсачката

| Поддържани операционни системи        | Процесор          | Памет                |
|---------------------------------------|-------------------|----------------------|
| Windows 8 (32/64-bit) / 7 (32/64-bit) | 1GHz или повече   | 1GB RAM или повече   |
| Windows Vista (32/64-bit)             | 800MHz или повече | 512MB RAM ли повече  |
| Windows XP (32/64-bit)                | 300MHz или повече | 265MB RAM или повече |

# 2. Инсталиране на хардуера

1. Преместете и задръжте ключа в отключено положение.

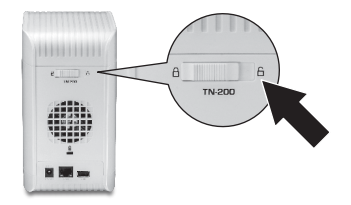

2. Плъзнете капака назад и го вдигнете.

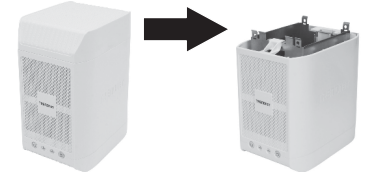

- Поставете хард диска (дисковете) SATA и го натиснете докрай, докато се свърже здраво към SATA конектора.
- 4. Използвайте винтове, за да закрепите хард диска към металната скоба.

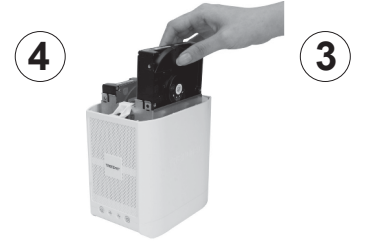

- 5. Плъзнете капака на TN-200 обратно.
- 6. Свържете TN-200 към един от LAN портовете на вашия рутер.

7. Свържете захранващия адаптер към TN-200 и след това – към захранващ контакт.

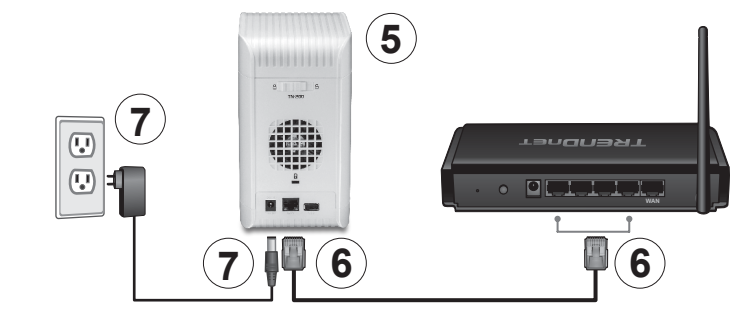

8. Натиснете бутона за включване.

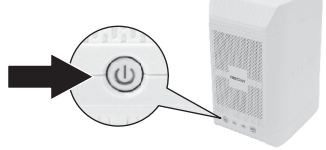

- Уверете се, че LED индикаторите отпред на TN-200 светят, за да потвърдят, че устройството е напълно функционално: Захранване (Зелен), HDD1 [хард диск 1] (Зелен) и/или HDD2 [хард диск 2] (Зелен).
- Поставете диска с помощната програма в CD-ROM устройството на вашия компютър.

11. Кликнете върху Install NAS setup.

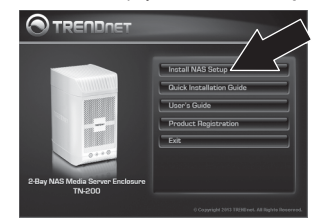

 Следвайте инструкциите на съветника за настройка и след това кликнете върху бутона Finish.

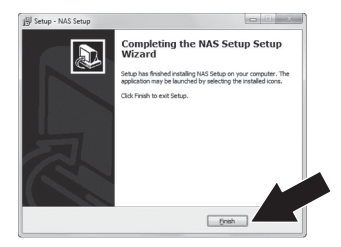

ROMÂNA

 Кликнете двукратно върху иконата на NAS търсачката.

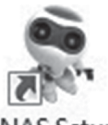

# NAS Setup

14. Изберете NAS и кликнете върху бутона Connect.

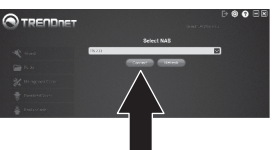

15. Въведете потребителското име и паролата и след това кликнете върху бутона ОК. По подразбиране:

### User name: admin Password: admin

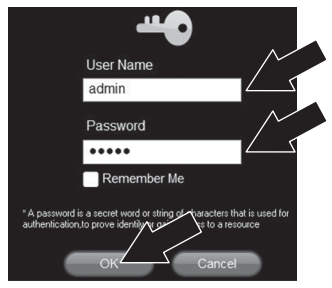

16. Кликнете върху бутона ОК.

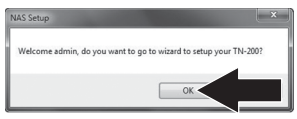

17. Въведете старата си парола, въведете нова парола, потвърдете новата парола и след това кликнете върху бутона Next.

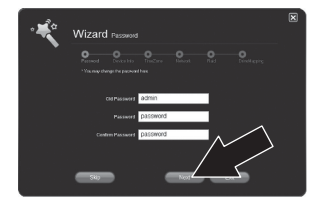

- Следвайте инструкциите на съветника за настройка.
- 19. Изберете желаната опция и след това кликнете върху бутона Next.

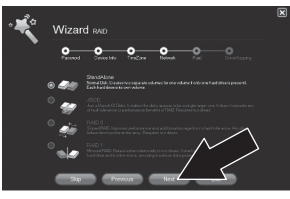

20. Кликнете върху бутона ОК.

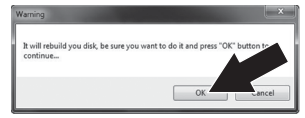

21. Кликнете върху бутона ОК.

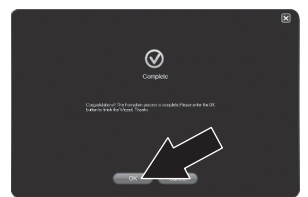

- БЪЛГАРИН
- Nederland
- GYARORSZÁGI

22. Изберете желаната буква за вашия хард диск.

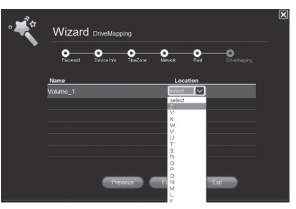

23. Въведете мрежовото (Компютър) потребителско име и парола.

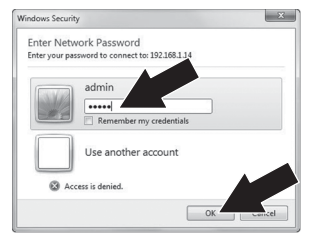

### 24. Кликнете върху бутона ОК.

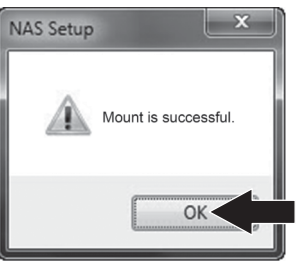

25. Кликнете върху бутона Finish.

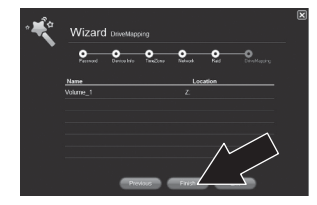

26. Кликнете върху иконата Computer/Му Сотриter, за да получите достъп и да запишете файлове в TN-200. Ако не виждате иконата на компютъра, кликнете върху иконата на Windows Explorer в лентата на задачите.

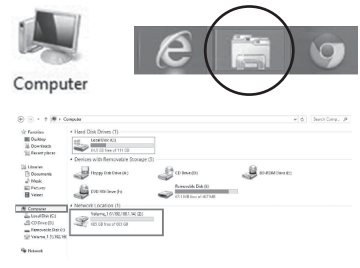

 Вижте ръководството за потребителя за информация относно разширените функции за управление.

Инсталирането на NAS медийния сървър е завършено.

### **GPL/LGPL General Information**

This TRENDnet product includes free software written by third party developers. These codes are subject to the GNU General Public License ("GPL") or GNU Lesser General Public License ("LGPL"). These codes are distributed WITHOUT WARRANTY and are subject to the copyrights of the developers. TRENDnet does not provide technical support for these codes. The details of the GNU GPL and LGPL are included in the product CD-ROM.

Please also go to (http://www.gnu.org/licenses/gpl.txt) or (http://www.gnu.org/licenses/lgpl.txt) for specific terms of each license.

The source codes are available for download from TRENDnet's web site (http://trendnet.com/downloads/list\_gpl.asp) for at least three years from the product shipping date.

You could also request the source codes by contacting TRENDnet. 20675 Manhattan Place, Torrance, CA 90501, USA. Tel: +1-310-961-5500 Fax: +1-310-961-5511

### Informations générales GPL/LGPL

Ce produit TRENDnet comprend un logiciel libre écrit par des programmeurs tiers. Ces codes sont sujet à la GNU General Public License ("GPL" Licence publique générale GNU) ou à la GNU Lesser General Public License ("GPL" Licence publique générale limitée GNU). Ces codes sont distribués SANS GARANTIE et sont sujets aux droits d'auteurs des programmeurs. TRENDnet ne fournit pas d'assistance technique pour ces codes. Les détails concernant les GPL et LGPL GNU sont repris sur le CD-ROM du produit.

Veuillez également vous rendre en (http://www.gnu.org/licenses/gpl.txt) ou en (http://www.gnu.org/licenses/lgpl.txt) pour les conditions spécifiques de chaque licence.

Les codes source sont disponibles au téléchargement sur le site Internet de TRENDnet web site (http://trendnet.com/downloads/list\_gpl.asp) durant au moins 3 ans à partir de la date d'expédition du produit.

Vous pouvez également demander les codes source en contactant TRENDnet. 20675 Manhattan Place, Torrance, CA 90501, USA. Tel: +1-310-961-5500 Fax: +1-310-961-5511

### Allgemeine Informationen zu GPL/LGPL

Dieses Produkt enthält die freie Software "netfilter/iptables" (© 2000-2004 netfilter project http://www.netfilter.org) und die freie Software \_Linux\_mtd" (Memory Technology Devices) Implementation (© 2000 David Woodhouse), erstmals integriert in Linux Version 2.4.0-test 3 v 10.07.2000 (http://www.kernel.org/pub/linux/kernel/v2.4/lold-test-kernels/linux-2.4.0-test3.tar.bz2), sowie weitere freie Software. Sie haben durch den Erwerb dieses Produktes keinerfei Gewährleistungsansprüche gegen die Berechtigten an der oben genannten Software erworben; weil diese die Software kostenfrei lizenzieren gewähren sie keine Haftung gemäß unten abgedruckten Lizenzbedingungen. Die Software darf von jedermann im Quell-und Objektcode unter Beachtung der Lizenzbedingungen der GNU General Public License Version 2, und GNU Lesser General Public License (LGPL) vervielfältigt, verbreitet und verarbeitet werden.

Die Lizenz ist unten im englischsprachigen Originalwortlaut wiedergegeben. Eine nichtoffizielle Übersetzung in die deutsche Sprache finden Sie im Internet unter (http://www.gnu.de/documents/gpl-2.0.de.html). Eine allgemeine öffentliche GNU Lizenz befindet sich auch auf der mitgelieferten CD-ROM.

Sie können Quell-und Objektoode der Software für mindestens drei Jahre auf unserer Homepage www.trendnet.com im Downloadbereich (http://trendnet.com/langen/downloads/list\_gpl.asp) downloadend. Sofern Sie nicht über die Möglichkeit des Downloads verfügen können Sie bei TRENDnet.

20675 Manhattan Place, Torrance, CA 90501 -U.S.A -, Tel.: +1-310-961-5500, Fax: +1-310-961-5511 die Software anfordern.

### Información general sobre la GPL/LGPL

Este producto de TRENDnet incluye un programa gratuito desarrollado por terceros. Estos códigos están sujetos a la Licencia pública general de GNU ("GPL") o la Licencia pública general limitada de GNU ("LGPL"). Estos códigos son distribuidos SIN GARANTÍA y están sujetos a las leyes de propiedad intelectual de sus desarrolladores. TRENDnet no ofrece servicio técnico para estos códigos. Los detalles sobre las licencias GPL y LGPL de GNU se incluyen en el CD-ROM del producto.

Consulte también el (http://www.gnu.org/licenses/gpl.txt) ó el (http://www.gnu.org/licenses/lgpl.txt) para ver las cláusulas específicas de cada licencia.

Los códigos fuentes están disponibles para ser descargados del sitio Web de TRENDnet (http://trendnet.com/downloads/list\_gpl.asp) durante por lo menos tres años a partir de la fecha de envío del producto.

También puede solicitar el código fuente llamando a TRENDnet. 20675 Manhattan Place, Torrance, CA 90501, USA. Tel: +1-310-961-5500 Fax: +1-310-961-5511

### Общая информация о лицензиях GPL/LGPL

В состав данного продукта TRENDnet входит бесплатное программное обеспечение, написанное сторонними разработчиками. Это ПО распространяется на усповиях лицензий GNU General Public License ("GPL") или GNU Lesser General Public License ("LGPL"). Программы распространяются БЕЗ ГАРАНТИИ и охраняются авторскими правами разработчиков. TRENDnet не оказывает техническую поддержку этого программного обеспечения. Подробное описание лицензий GNU GPL и LGPL можно найти на компакт-диске, прилагаемом к продукту.

В пунктах (http://www.gnu.org/licenses/gpl.txt) и (http://www.gnu.org/licenses/lgpl.txt) изложены конкретные условия каждой из лицензий.

Исходный код программ доступен для загрузки с веб-сайта TRENDnet (http://trendnet.com/downloads/list\_gpl.asp) в течение, как минимум, трех лет со дня поставки продукта.

Кроме того, исходный код можно запросить по адресу TRENDnet. 20675 Manhattan Place, Torrance, CA 90501, USA. Tel: +1-310-961-5500 Fax: +1-310-961-5511

### GPL/LGPL informações Gerais

Este produto TRENDnet inclui software gratuito desenvolvido por terceiros. Estes códigos estão sujeitos ao GPL (GNU General Public License) ou ao LGPL (GNU Lesser General Public License). Estes códigos são distribuídos SEM GARANTIA e estão sujeitos aos direitos autorais dos desenvolvedores. TRENDnet não presta suporte técnico a estes códigos. Os detalhes do GNU GPL e do LGPL estão no CD-ROM do produto. Favor acessar http://www.gnu.org/licenses/gpl.txt ou http://www.gnu.org/licenses/gpl.txt ou sternse.

Os códigos fonte estão disponíveis para download no site da TRENDnet (http://trendnet.com/langen/downloads/list\_gpl.asp) por pelo menos três anos da data de embarque do produto.

Você também pode solicitar os códigos fonte contactando TRENDnet, 20675 Manhattan Place, Torrance, CA 90501, USA.Tel: +1-310-961-5500, Fax: +1-310-961-5511.

### **GPL/LGPL üldinformatsioon**

See TRENDneti toode sisaldab vaba tarkvara, mis on kirjutatud kolmanda osapoole poolt. Koodid on allutatud GNU (General Public License) Üidise Avaliku Litsentsi (GPL) või GNU (Lesser General Public License) ("LGPL") Vähem Üldine Avalik Litsentsiga. Koode vahendatakse ILMA GARANTIITA ja need on allutatud arendajate poolt. TRENDnet ei anna koodidele tehnilist tuge. Detailsemat infot GNU GPL ja LGPL kohta leiate toote CD-ROMII. Infot mõlema litsentsi spetsiifiliste terminite kohta leiate (http://www.gnu.org/licenses/gpl.ttt) või (http://www.gnu.org/licenses/gpl.ttt).

Infot mölema litsentsi spetsifilijste terminite kohta leiate (http://www.gnu.org/licenses/gpl.txt) või (http://www.gnu.org/licenses/lgpl.txt). Lähtekoodi on võimalik alla laadida TRENDneti kodulehelt (http://trendnet.com/langen/downloads/list\_gpl.asp) kolme aasta jooksul alates toote kättesaamise kuupäevast.

Samuti võite lähtekoodi paluda TRENDneti'lt, 20675 Manhattan Place, Torrance, CA 90501, USA. Tel: +1-310-961-5500, Fax: +1-310-961-5511.

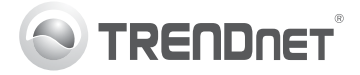

#### Limited Warranty

TRENDnet warrants its products against defects in material and workmanship, under normal use and service, for the following length of time from the date of purchase. Warranty: 2 year limited warranty (When Applicable: 1 year warranty for power adapter, power supply, and cooling fan components. Visit TRENDnet.com toreview the full warranty policy, night, and restrictions for this product).

#### Garantie Limitée

TRENDnet garantit ses produits contre les défauts matériels et de fabrication, dans des conditions normales d'utilisation et de service, pour les durées suivantes, à compter de la date de leur achat. Limitée: 2 ans de garantie limitée (Si applicable: 1 an de garantie sur l'adaptateur secteur, l'alimentation en énergie et les composants du ventilateur de refroidissement. Visitez TRENDnet.com pour lire la politique complète de garantie, les droits et les restrictions s'appliquant à ce produit.)

#### Begrenzte Garantie

TRENDnet garantiert, dass seine Produkte bei normaler Benutzung und Wartung während der nachfolgend genannten Zeit ab dem Kaufdatum keine Materialund Verarbeitungsschäden aufweisen. Garantie: 2-Jahres-Garantie Soweit zutreffend: 1 Jahr Garantie für Netzteil, Stromkabel und Ventilator. (Alle Garantiebedingungen, Rechte und Einschränkungen für dieses Produkt finden Sie auf TRENDnet.com.)

#### Garantía Limitada

TRENDnet garantiza sus productos contra defectos en los materiales y mano de obra, bajo uso y servicio normales, durante el siguiente periodo de tiempo a partir de la fecha de compra. Garantía: 2 años Quando proceda: 1 año de garantía para componentes de adaptadores de corriente, fuente de alimentación y ventiladores de refigeración. (Visite TRENDnet com para revisar la política de garantía, derechos y restriciones para este producto.)

#### Ограниченная гарантия

Гарантия компании TRENDnet распространяется на дефекты, возникшие по вине производителя, при соблюдении условий эксплуатации и обслуживания в течение установленного периода с момента приобретения. (Продукт: Отраниченная гарантия: Два-летняя ограниченная гарантия (Распространяется: На протяжении 1 года на силовые адаптеры, источники питания и компоненты вентилятора охлаждения) Полную версию гарантийных обязательств, а гакже права пользователя и отраничения при акслируатации данного продукта смотрите на вебсайте TRENDet.com.

#### Garantia Limitada

TRENDnet garante seus produtos contra defeitos em material e mão de obra, sob condições normais de uso e serviço, pelo seguinte tempo a partir da data da compra. Garantia: Garantia limitada de 2 anos. (Quando aplicável: 1 ano de garantia para adaplador de tensão, fonte e componentes de ventoinhas). Visite TRENDnet.com para conhecer a política de garantia completa, direitos erestrições para este produto.)

#### Piiratud garantii

TRENDneti tavatingimustes kasutatavatel ja hooldatavatel toodetel on järgmise ajavahemiku jooksul (alates ostukuupäevast) tootmis-ja materjaildefektide garantii. garantii: 2-aastane piiratud garantii. (Garantii kohaldatakse: toiteadapteri, toiteallika ja jahutusventilaatori osadel on 1-aastane garantii.) Täisgarantii põhimõtels, õjusei ja piirangude kohta leiate lisateavet saidill TRENDnet.com.

### Garanzia limitata

TRENDnet garantisce i propri produtti da difetti di materiale l avorazione, in condizioni di utilizzo e manutenzione normali, per il seguente periodo di tempo a partire dalla data di acquisto. Garanzia. 2 anni di garanzia limitata (Se sia caso.: 1 anno di garanzia per l'adattatore di alimentazione, alimentatore, e componenti della ventola di rafferdamento). Visita TRENDnet: com perivedere la politica di piena garanzia, i diritti e le restrizioni per questo prodotto.

#### Piiratud garantii

TRENDneit tavatingimustes kasultatavatel ja hooldatavatel toodetel on järgmise ajavahemiku jooksul (alates ostukuupäevast) tootmis-ja materjaildefektide garantii. garantii: 2-aastane piiratud garantii. (Garantii kohaldatakse: toiteadapteri, toiteallika ja jahutusventilaatori osadel on 1-aastane garantii.) Täisgarantii põhimõten, õguse ja piirangude kohta leiate lisateavet saidill TRENDnet com.

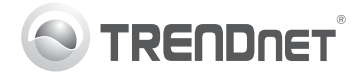

### Certifications

This device complies with Part 15 of the FCC Rules. Operation is subject to the following two conditions:

- (1) This device may not cause harmful interference.
- (2) This device must accept any interference received. Including interference that may cause undesired operation.

# F© ( CC

X

Waste electrical an electronic products must not be disposed of with household waste. Please recycle where facilities exist. Check with your Local Authority or Retailer for recycling advice.

#### Note

The Manufacturer is not responsible for any radio or TV interference caused by unauthorized modifications to this equipment. Such modifications could void the user's authority to operate the equipment.

#### Advertencia

En todos nuestros equipos se mencionan claramente las características del adaptador de alimentacón necesario para su funcionamiento. El uso de un adaptador distinto al mencionado puede producir daños fisicos y/o daños al equipo conectado. El adaptador de alimentación debe operar con voltaje y frecuencia de la energia electrica domiciliaria exitente en el país o zona de instalación.

Technical Support If you have any questions regarding the product installation, please contact our Technical Support. Toll free US/Canada: 1-866-845-3673 http://www.trendnet.com/support/ Product Warranty Registration Please take a moment to register your product online. Go to TRENDnet's website at: http://www.trendnet.com/register

TRENDnet 20675 Manhattan Place, Torrance, CA 90501. USA Copyright © 2013. All Rights Reserved. TRENDnet.